KB009 Splunk – Adding a CA signed certificate to the restAPI HTTPS port

Affected release: All

Condition:

• Customer wants to use a CA signed certificate, to ensure the certificate issues by Splunk matches the hostname being used to access the restAPI which is a requirement for HTTPS / SSL to function.

http://docs.splunk.com/Documentation/Splunk/6.3.2/Security/Howtogetthird-partycertificates

How to get certificates signed by a third-party

This topic describes one way you can use the version of OpenSSL that ships with Splunk Enterprise to obtain third-party certificates that you can use to secure your forwarder-to-indexer and inter-Splunk communication.

Before you begin

In this discussion, \$SPLUNK\_HOME (%SPLUNK\_HOME% on Windows) refers to the Splunk Enterprise installation directory. On Windows, you might need to set this variable at the command line or in the Environment tab in the System Properties dialog.

On Windows, the Splunk Enterprise directory is at C:\Program Files\Splunk by default. For most Unix platforms, the default installation directory is at /opt/splunk. For Mac OS, it is /Applications/splunk. See the Administration Guide to learn more about working with Windows and \*nix.

Make sure that you are using the version of OpenSSL provided with Splunk Enterprise by setting your environment to the version in \$SPLUNK\_HOME/splunk/lib in \*nix or %SPLUNK\_HOME%/splunk/bin in Windows.

Create a new directory for your certificates

Create a new directory to work from when creating your certificates. In our example, we are using \$SPLUNK\_HOME/etc/auth/mycerts2:

## E:\Program Files\Splunk\etc\auth\mycerts2>\_

mkdir E:\Program Files\Splunk\etc\auth\mycerts2

cd E:\Program Files\Splunk\etc\auth\mycerts2

Splunk strongly recommends that you make a new folder so that you do not overwrite the existing certificates in \$SPLUNK\_HOME/etc/auth for your new certificates and keys. Working in a new directory protects the certificates that ship with Splunk and lets you use them for other Splunk components as necessary.

Request your server certificate

Create and sign a Certificate Signing Request (CSR) to send to your Certificate Authority.

Generate a private key for your server certificate

1. Create a new private key. The following example uses DES3 encryption and a 2048 bit key length, we recommend a key length of 2048 or higher.

In Windows:

openssl genrsa -des3 -out myServerPrivateKey.key 2048 -config E:\Program Files\Splunk\openssl.cnf

2. When prompted, create a password for your key.

When you are done, a new private key myServerPrivateKey.key is created in your directory. You will use this key to sign your Certificate Signing Request (CSR).

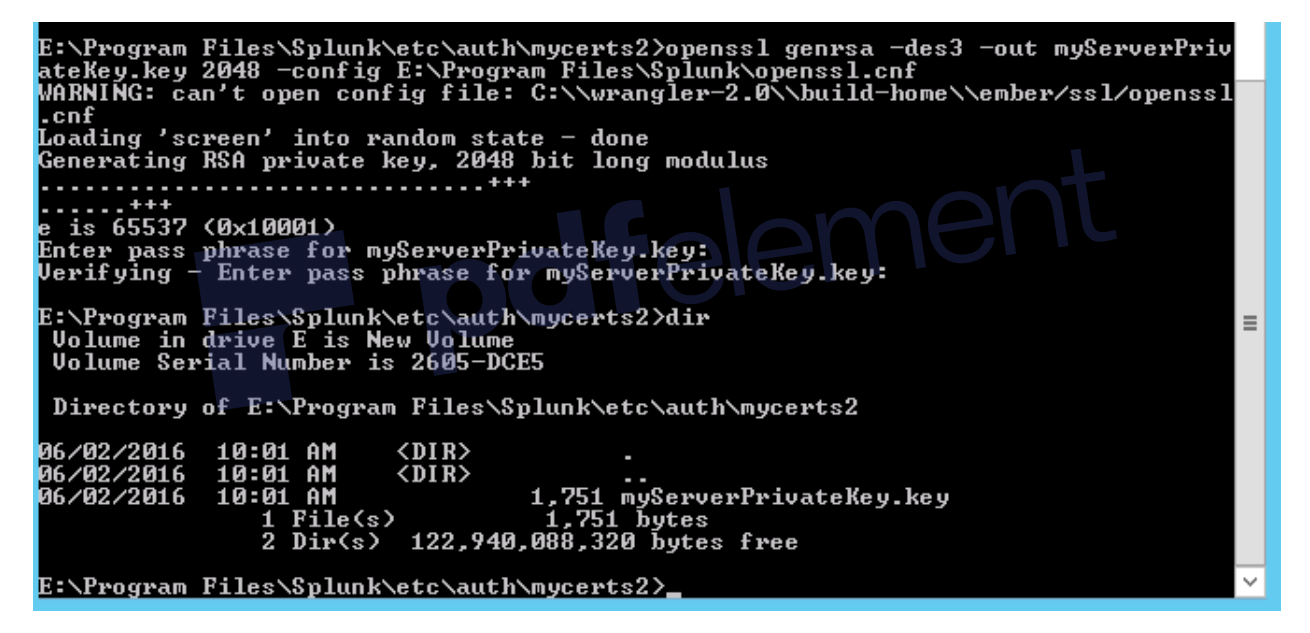

Generate a new Certificate Signing Request (CSR)

1. Use your private key myServerPrivateKey.key to generate a CSR for your server certificate:

In Windows:

openssl req –new -key myServerPrivateKey.key -out myServerCertificate.csr -config "E:\Program Files\Splunk\openssl.cnf"

2. When prompted, provide the password you created for your private key myServerPrivateKey.key.

3. Provide the requested information for your certificate. To use common-name checking, make sure to provide a Common Name when entering your certificate details.

E:\Program Files\Splunk\etc\auth\mycerts2>openssl req -new -key myServerPrivateK ey.key -out myServerCertificate.csr -config "E:\Program Files\Splunk\openssl.cnf " WARNING: can't open config file: C:\\wrangler-2.0\\build-home\\ember/ssl/openssl .cnf conf Enter pass phrase for myServerPrivateKey.key: Loading 'screen' into random state - done You are about to be asked to enter information that will be incorporated into your certificate request. What you are about to enter is what is called a Distinguished Name or a DN. There are quite a few fields but you can leave some blank For some fields there will be a default value, If you enter '.', the field will be left blank. Country Name (2 letter code) [AU]:AU State or Province Name (full name) [Some-State]:VIC Locality Name (eg, city) []:Melbourne Organization Name (eg, company) [Internet Widgits Pty Ltd]:BNW Consulting Organizational Unit Name (eg, section) []:Splunk Common Name (e.g. server FQDN or YOUR name) []:splunk2.bnwconsulting.com.au Email Address []:warwick.chai@bnwconsulting.com.au Please enter the following 'extra' attributes to be sent with your certificate request A challenge password []:0000 An optional company name []:0000 E:\Program Files\Splunk\etc\auth\mycerts2>dir Volume in drive E is New Volume Volume Serial Number is 2605-DCE5 ≣ Directory of E:\Program Files\Splunk\etc\auth\mycerts2 06/02/2016 06/02/2016 06/02/2016 10:03 AM 10:03 AM 10:03 AM <DIR> <DIR> 1,163 myServerCertificate.csr I AM 1,751 myServerPrivateKey.key File(s) 2,914 bytes Dir(s) 122,940,063,744 bytes free 06/02/2016 10:01 AM 22 E:\Program Files\Splunk\etc\auth\mycerts2>\_

When you are done, a new CSR myServerCertificate.csr appears in your directory.

Download and verify the server certificate and public key

1. Send your CSR to your Certificate Authority (CA) to request a new server certificate. The request process varies based on the Certificate Authority you use.

2. When it's ready, download the new server certificate from your Certificate Authority. For the examples in this manual, let's call this myServerCertificate.pem.

## 06/02/2016 10:44 AM

8,378 myServerCertificate.pem

3. Also download your Certificate Authority's public CA certificate. For the examples in this manual, let's call this myCACertificate.pem.

We received a pksc7 from our provider file so this already contains the entire chain, if the entire chain is not present you will need to add the certificates in the chain to the file.

- 33 5F2dhEuF5Hw7V48DWw== 34 ----END CERTIFICATE----
- 36 subject=/C=GB/ST=Greater Manchester/L=Salford/O=COMODO CA Limited/CN=COMODO RSA Domain Validation Secure Server CA
- 37 issuer=/C=GB/ST=Greater Manchester/L=Salford/O=COMODO CA Limited/CN=COMODO RSA Certification Authority 38 ----BEGIN CERTIFICATE----
- 39 MIIGCDCCA/CgAwIBAgIQKy5u6tl1NmwUim7bo3yMBzANBgkqhkiG9w0BAQwFADCB
- 40 hTELMAkGA1UEBhMCR0IxGzAZBgNVBAgTEkdyZWF0ZXIgTWFuY2hlc3RlcjEQMA4G
- 41 A1UEBxMHU2FsZm9yZDEaMBgGA1UEChMRQ09NTORPIENBIExpbWl0ZWQxKZApBgNV

## 님 new 1 🔛

- subject=/OU=Domain Control Validated/OU=PositiveSSL/CN=splunk2.bnwconsulting.com.au
- issuer=/C=GB/ST=Greater Manchester/L=Salford/O=COMODO CA Limited/CN=COMODO RSA Domain Validation Secure Server CA
- ----BEGIN CERTIFICATE----

- 4 MIIFeTCCBGGgAwIBAgIRAI2C4w+7U3ORlTOy6fFLjZwwDQYJKoZIhvcNAQELBQAw
- 5 gZAxCzAJBgNVBAYTAkdCMRswGQYDVQQIExJHcmVhdGVyIE1hbmNoZXN0ZXIxEDAO

72 -----END CERTIFICATE-----74 subject=/C=GB/ST=Greater Manchester/L=Salford/O=COMODO CA Limited/CN=COMODO RSA Certification Authority 75 issuer=/C=SE/O=AddTrust AB/OU=AddTrust External TTP Network/CN=AddTrust External CA Root 76 ----BEGIN CERTIFICATE----77 MIIFdDCCBFygAwIBAgIQJ2buVutJ846r13Ci/ITeIjANBgkqhkiG9w0BAQwFADBv 78 MQswCQYDVQQGEwJTRTEUMBIGA1UEChMLQWRkVHJ1c3QgQUIxJjAkBgNVBAsTHUFk 79 ZFRydXN0IEV4dGVybmFsIFRUUCBOZXR3b3JrMSIwIAYDVQQDEx1BZGRUcnVzdCBF 105 PUsE2JOAWVrgQSQdso8VYFhH2+9uRv0V9dlfmrPb2LjkQLPNlzmuhbsdjrzch5vR 106 pu/x028Q0G8= 107 ----END CERTIFICATE-----109 subject=/C=SE/O=AddTrust AB/OU=AddTrust External TTP Network/CN=AddTrust External 110 issuer=/C=SE/O=AddTrust AB/OU=AddTrust External TTP Network/CN=AddTrust External CA Root 111 ----BEGIN CERTIFICATE--12 MIIENjCCAx 6gAwIBAgIBATANBgkghkiG9w0BAQUFADBvMQswCQYDVQQGEwJTRTEU 113 MBIGA1UECHMLOWRkVHJ1c30gOUIxJjAkBgNVBAsTHUFkZFRvdXN0IEV4dGVvbmFs

If your Certificate Authority does not provide you with certificates in PEM format, you must convert them using the OpenSSL command appropriate to your existing file type, consult your OpenSSL documentation for more information about converting different file types.

4. View the contents to make sure it has everything you need:

The "Issuer" entry should refer to your CA's information.

The "Subject" entry should show the information (country name, organization name, Common Name, etc.) that you entered when creating the CSR earlier.

| Ce                                                                                                    | rtificate                                                                |          |
|----------------------------------------------------------------------------------------------------|--------------------------------------------------------------------------|----------|
| General Details Certification Path                                                                                                    | 1                                                                        |          |
| Certificate Informat                                                                                                    | ion                                                                      |          |
| This certificate is intended<br>• Ensures the identity of a<br>• Proves your identity to a<br>• 1.3.6.1.4.1.6449.1.2.2.<br>• 2.23.140.1.2.1 | for the following purpose(s):<br>remote computer<br>remote computer<br>7 |          |
| * Refer to the certification auth                                                                                                    | ority's statement for details.                                           |          |
| Issued to: splunk2.bnw                                                                                                    | consulting.com.au                                                        |          |
| Issued by: COMODO R:<br>CA                                                                                                    | 5A Domain Validation Secure Server                                       |          |
| Valid from 5/02/2016                                                                                                    | <b>o</b> 5/02/2019                                                       |          |
| In                                                                                                    | stall Certificate Issuer Statement                                       |          |
|                                                                                                    |                                                                          |          |
|                                                                                                    |                                                                          | 1        |
| General Details Certification Pati                                                                                                    | rtificate                                                                | taloment |
| Certification path<br>The USERTrust Network™<br>COMODO RSA Certifica<br>COMODO RSA Dom<br>COMODO RSA Dom                                    | tion Authority<br>ain Validation Secure Server CA<br>ssulting.com.au     | Telerno. |
|                                                                                                    |                                                                          |          |
|                                                                                                    | View Certificate                                                         |          |
| Certificate status:                                                                                                    |                                                                          |          |
| This certificate is OK.                                                                                                    |                                                                          |          |
|                                                                                                    |                                                                          |          |
|                                                                                                    |                                                                          |          |

Next steps

You should now have the following files in the directory you created, which is everything you need to configure indexers, forwarders, and Splunk instances that communicate over the management port:

myServerCertificate.pem

myServerPrivateKey.key

## myCACertificate.pem

Now that you have the certificates you need, you must prepare your server certificate (including appending any intermediate certificates), and then configure Splunk to find and use your certificates:

Edit local server.conf

Hit the management port and check the certificate being presented

Open the local certificate and we can see the certificate chain

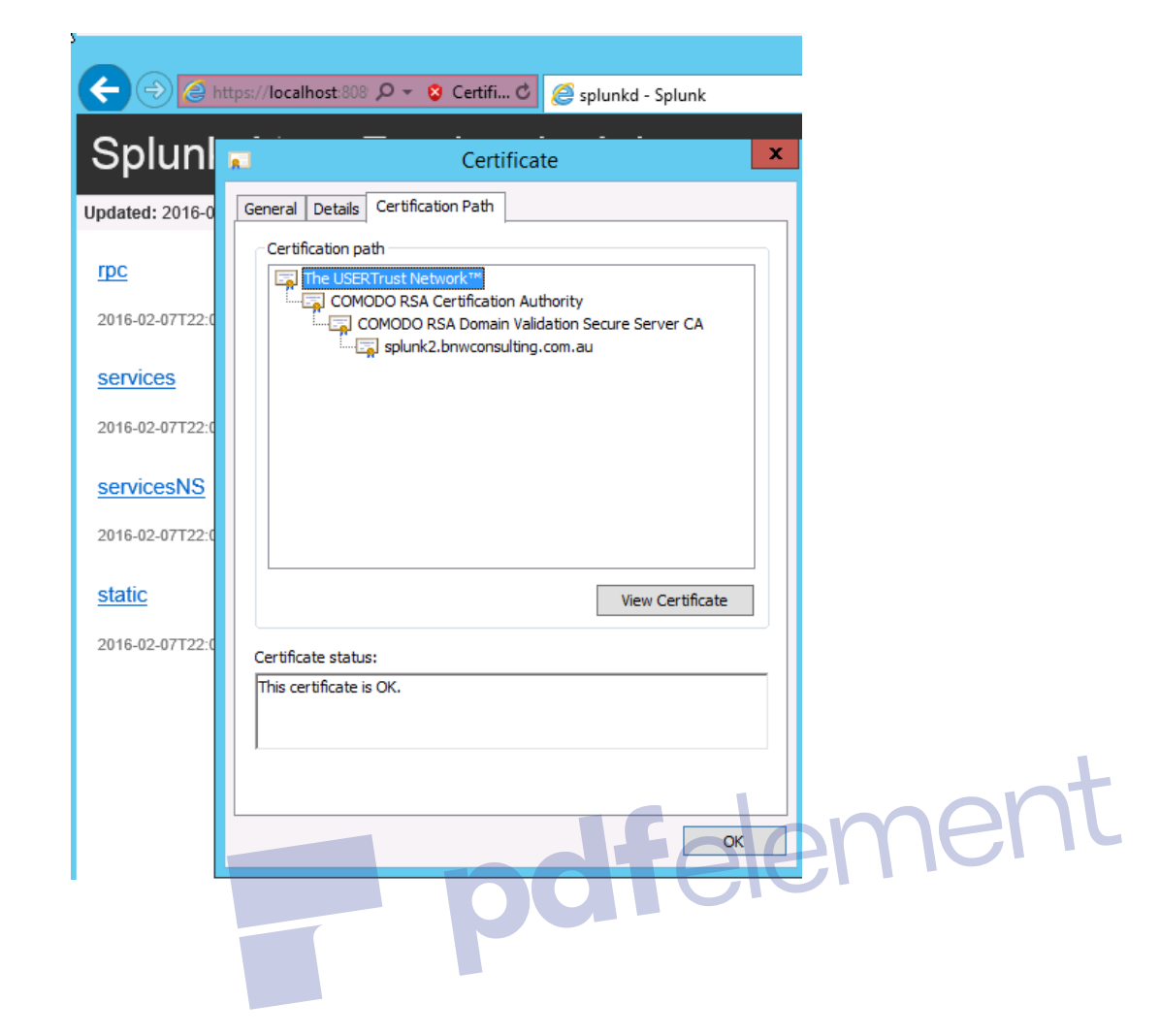